図書の予約

#### 資料に予約を入れることができます。

 タイトル、著者名等の情報を入力し、検索する 予約可能な資料について ↓タブはデフォルトの「本学所蔵」のまま 状況が「貸出中」の資料 本学蔵書 他大学所蔵 CiNii Articles 国立国会 ● 所在が研究室等の資料(例:「○○研」) 国内リポジトリ 検索 カズオ・イシグロ 検索結果の一覧から、利用したいタイトルを 3. 資料の「状況」が貸出中、または「所在」が 2. 研究室等の場合は、「予約」をクリック クリック 忘れられた巨人 並び順 出版年(新しいものから) 🗸 全20件 1~20 🛛 😽 < 🚺 / 1 💛 🔀 ワス カズ 東京 「状況」が空欄かつ「所在」が図書館内 の資料は、直接書架からご利用ください 忘れられた巨人 1. 著者: カズオ・イシグロ著/土屋政雄訳 出版者: 早川書房 2015/4 巻号情報 ISBN: 9784152095367 所蔵: 4F開架 933.7:イ 図書一般 No. 予約人数 所在 請求記号 資料ID 貸出区分 狀況 備考 図書 状況:貸出中 104425582 図書一般 貸出中 0 933.7 イ 🐔 予約 夜想曲集:音楽と夕暮れをめぐる五つの物語 予約 2 ハヤカワepi文庫 著者:カズオ・イシグロ著/土屋政雄訳 出版者: 早川書房 2011/2 ログイン画面が表示されたら、ID、パスワード 4. ISBN: 9784151200632 図書 を入力 所蔵: 4F開架 933.7:イ 図書一般 ユーザー名 \* 状況: 配架中 🐔 予約 パスワード \* ID、パスワードはPCに ログインするものと同じ ログイン 「確認に進む」をクリック 「この内容で予約」をクリック⇒予約完了 5. 6. 🌒 予約:確認 入力 ... **確認** ... 完了 🔍 検索 🔍 カテゴリ検索 儱 予約:入力 🔍 検索 🔍 カテゴリ検索 🍈 マイライブラリ 入力 … 確認 … 完了 資料 : 忘れられた巨人 カズオ・イシグロ著/土屋政雄訳. 早川書房, 2015. 資料 : 忘れられた巨人. カズオ・イシグロ著/土屋政雄訳、早川書房、2015. 利用者: 通信欄: 利用者: ●通信欄: O月×日まで借りられない場合は ~ この内容で予約 修正 中止 キャンセルします 確認に進む 中止 予約:完了 注意:下記資料にのみ、予約を入れることができます。 ・「貸出中」の資料 ・「所在」がメディアセンター(図書館)以外(「100円」等)の資料 メディアセンター(図書館)内にあるものは、直接書棚からご利用ください。図書の取り置きは (風)検索 (風) カテゴリ検索 ()) マイライブラリ 入力 ... 確認 ... **完了** 予約を受け付けました。 しておりません。 •予約番号: 10004039 •予約日 : 2018/03/05 用件等があれば通信欄に記載してください 資料 : 忘れられた巨人 カズオ・イシグロ著/土屋政雄訳. 早川書房, 2015. ●利用者

## 予約の取り消しは「マイライブラリ」から行えます

方法は別途マニュアル「利用状況の照会(貸出・予約・文献取寄せなど)」を ご覧ください。

## 資料がご用意できたら、学内メールにてご連絡します

予約に関する連絡は学内メールで行います。スマートフォン等で受信できる よう設定し、こまめなチェックをお願いいたします。

# 申込が完了したら必ずログアウトしてください

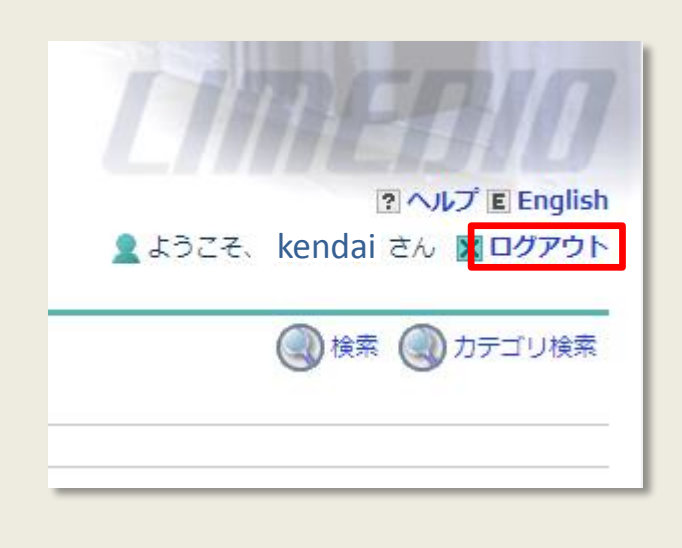

### 画面右上の「ログアウト」ボタンより ログアウトしてください。

<u>マイライブラリ</u>には、この他にも便利な機能があります。

- 利用状況の照会
- 他機関からの文献複写や図書(現物)の取寄せ
- マイフォルダ
- 学外からのデータベースEBSCOhostの利用 など

詳細は、それぞれの操作方法マニュアルをご覧ください

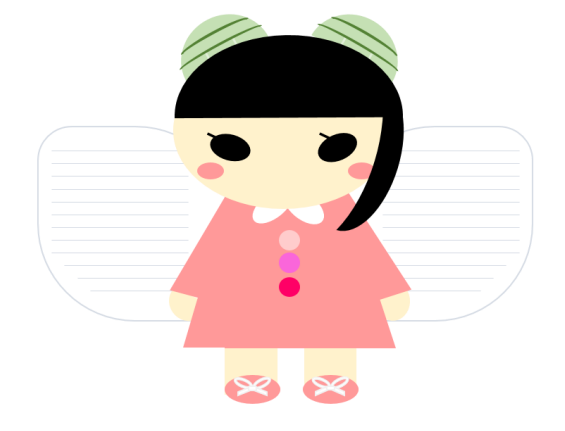